# 东软 NetEye 统一身份管理系 统(NABH)V3.7

双机维护手册

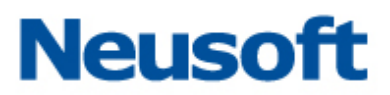

沈阳东软系统集成工程有限公司 2014 年 8 月

#### 版权声明

本手册中涉及的任何文字叙述、文档格式、插图、照片、方法、过程等所 有内容的版权属于沈阳东软系统集成工程有限公司所有。未经沈阳东软系统集 成工程有限公司许可,不得擅自拷贝、传播、复制、泄露或复写本文档的全部 或部分内容。本手册中的信息受中国知识产权法和国际公约保护。

版权所有,翻版必究©

#### 目 录

| <b>—</b> . | 概述. |         |
|------------|-----|---------|
| <u> </u>   | 双机排 | 操作2     |
| 2.         | . 1 | 搭建2     |
| 2.         | . 2 | 页面拆除双机2 |
| 2.         | . 3 | 后台拆除双机  |
| 2.         | . 4 | 补丁升级    |
| 2.         | .5  | 主备机互换5  |
| 2.         | . 6 | 配置恢复5   |
| 2.         | . 7 | 激活7     |
| Ξ.         | 附件. |         |
| 3.         | . 1 | 常规问题9   |
| 3.         | . 2 | 异常排障12  |

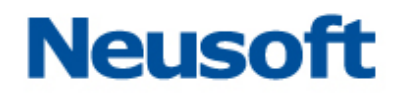

#### 一. 概述

双机的同步内容在 NABH 上包括:数据库(配置库和日志库)、配置文件和日志文件。此 文档针对 3.7.9645 版本编写,对比以前版本实现机制做了变更和优化。现做简要说明:

另外,在搭建步骤上,减少了主备机配置备份、配置恢复的步骤,更换了验证双机状态 搭建成功与否的查验方法,其中验证双机工作是否正常的方法保持不变。

本文档将列出实际环境中可能出现的各种场景,对如何快速修复双机进行详细的描述。

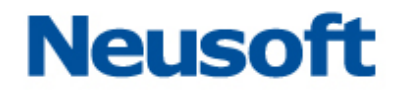

#### 二. 双机操作

在实际客户环境中会遇到各类双机故障,针对各类情况,如何快速修复双机环境,并保 证数据的完整性,是技术人员亟待解决的问题。以下列出可能出现的场景,并给出具体的解 决方法:

#### 2.1 搭建

应用场景:

- 1、将两台新购单机升级为双机;
- 2、一台设备正在使用,新购一台设备,搭建为双机;
- 3、两台均拥有数据的单机升级为双机(原则上备机应该为干净的环境);(日志库中没有 会话记录,Log 目录下没有会话日志文件)
- 4、拆除双机后重新搭建双机。
- 设备使用过程中,遇到以上场景,可参考以下方法进行双机搭建操作:

方法:按照双机搭建手册《双机同步部署手册 3.7 版》执行双机搭建过程即可。

#### 2.2 页面拆除双机

应用场景:

1、双机搭建失败,需要重新搭建;

2、双机中其中一台机器故障,需要恢复到单机状态;双机环境中,遇到以上场景,可参考以下步骤进行双机拆除操作:

2.2.1 更改主机双机配置

进入"系统管理/双机热备/双机配置"页面,更改双机配置,双机热备状态改为"禁用", 点击保存。

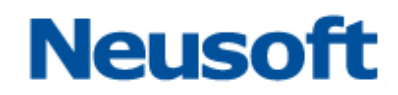

| Neusoft 东软 Ne     | tEye 统一身份管控系统          |           | 用户: 111   IJ 安全過出 |
|-------------------|------------------------|-----------|-------------------|
| 系统首页 系统管理         | 运维管理 口令管理              | 审计管理      | 📥 工具下載 🗮 修改密码     |
| ▲ 系统管理 > 双机热备 > 双 | 机配置                    |           |                   |
| 双机热备状态:           | 启用 禁用 (切换 <del>)</del> | 开关,重启后生效) |                   |
| *监听网口:            | ☑ 外网口                  | 扩展网口1     |                   |
| *热备对端IP:          | 1.1.1.2                |           |                   |
| 网卡IP:             | 172.16.2.122           |           |                   |
| VIP地址:            |                        |           |                   |
| 子网掩码:             | 添加                     |           |                   |
|                   | 保存 返回                  |           |                   |

#### 2.2.2 关闭主机

进入"系统管理/系统维护/系统重启"页面,选择"关机",点击"确定"。

| Reyond Technology |                            |                                                                    |      |                    |                                                                                                    |        |
|-------------------|----------------------------|--------------------------------------------------------------------|------|--------------------|----------------------------------------------------------------------------------------------------|--------|
| 系统首页              | 系统管理                       | 运维管理                                                               | 口令管理 | 审计管理               | 📥 工具下数                                                                                                    | * 修改密码 |
|                   | Construction of the second | 1. 1. 2. 2. 31 - X 1. 2. 2. 1. 1. 1. 1. 1. 1. 1. 1. 1. 1. 1. 1. 1. | 1    | I consideration of | and the second second s |        |
|                   |                            |                                                                    |      |                    |                                                                                                    |        |
| 系統管理>             | 系统维护>系统                    | 自                                                                  |      |                    |                                                                                                    |        |
| 系統管理>             | 系统维护 > 系统                  | 自                                                                  | 1    |                    |                                                                                                    |        |
| 系統管理>             | 系统维护 > 系统                  | 全<br>信<br>美机<br>重启                                                 | ]    |                    |                                                                                                    |        |

#### 2.2.3 更改备机双机配置

进入"系统管理/双机热备/双机配置"页面,更改双机配置,双机热备状态改为"禁用",点击保存。

2.2.4 关闭备机

进入"系统管理/系统维护/系统重启"页面,选择"关机",点击"确定"。

|                                   | leyond Technology |                      |             |      |      |        |        |
|-----------------------------------|-------------------|----------------------|-------------|------|------|--------|--------|
|                                   | 系统首页              | 系统管理                 | 运维管理        | 口令管理 | 审计管理 | 🚢 工具下载 | * 修改密码 |
|                                   |                   |                      |             |      |      |        |        |
|                                   | <b>王纳管理</b>       | > 至给维拉 > 至给i         | fè          |      |      |        | 1      |
| 系統管理>系統维护>系統重自                    | ➢系统管理             | > 系统维护 > 系统          | 重启          |      |      |        |        |
| 系統管理 > 系統管理 > 系統重自                | 系统管理              | > 系统维护 > 系统          | ĒÀ          |      |      |        |        |
| 系統管理 > 系統運自     系統操作:   关机     重启 | ▲系统管理             | > 系统维护 > 系统<br>系统操作: | 重启<br>关机 重启 |      |      |        |        |

#### 2.2.5 拔掉热备线、开机

拔掉双机的热备线,各自开机,即完成拆除双机的操作。

#### 2.3 后台拆除双机

上一章节中,介绍的是从页面中做双机的拆除。但一旦页面不能访问时,请按以下步骤拆 双机:

主备机<mark>先后</mark>做以下操作:

▶ 登录 NABH 后台,找到/usr/local/neusoft/Config 下的 serversetting 文件, 修改配置:

<HA>

#### <Status>ON</Status> 将此开关变更为 OFF

<VIP0>10. 10. 1. 133</VIP0><VIPMask0>255. 255. 255. 0</VIPMask0>

</HA>

此配置文件会自动触发写电子盘操作,无需手动写电子盘。

- ▶ 关机
  - 最后,拔掉热备线,各自开机。

#### 2.4 补丁升级

此升级步骤,适应于3.7.9645版本以后升级:

- 1、版本升级、功能优化,升级补丁不存在数据库变动;
- 2、升级补丁存在数据库变动。

双机使用过程中,遇到以上场景,按方法进行双机补丁升级操作:

- 1) 双机数据库状态正常,断外网(或能保证无外界配置管理、运维)
- 2) 在工作状态下, 主机关闭;
- 3) 备机起来工作,补丁升级;关闭;
- 4) 开启主机,补丁升级,关闭;
- 5) 开启主机,起来工作;
- 6) 开启备机。

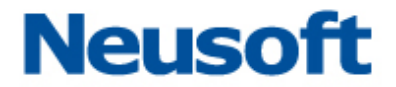

如步骤1中,数据库状态已经不正常,则需拆双机,各自升级后,重新搭建。

#### 2.5 主备机互换

应用场景:

1、主备机互换,使两台设备中性能更好的设备做主机;

2、应客户要求,进行主备机互换。

使用过程中,遇到以上场景,请先确认双机状态是否正确。若双机状态不正确,请参考 2.1 节的方式进行操作;若双机正常,参考以下步骤进行操作:

方法:将主机关机,等待两分钟后切换到备机,再将主机启动即可。

#### 2.6 配置恢复

应用场景:

- 1、客户定期进行配置备份,并根据需要恢复配置;
- 2、主机或备机故障,进行配置备份,待双机修好后,进行配置恢复;
- 3、主机或备机故障,进行配置备份,沈阳东软系统集成工程有限公司提供新机器供其使
  - 用,搭建双机后进行配置恢复;

双机使用过程中,遇到以上场景,可参考以下方法进行双机配置恢复操作:

2.6.1 导入配置

进入"系统管理/系统维护/系统备份"页面,主机通过"恢复"操作导入配置文件。

|          | 东软 Netl       | Eye 统一身份   | 分管控系统 |      | 用户: 111   🛃 安全退出 |
|----------|---------------|------------|-------|------|------------------|
| 系统首页     | 系统管理          | 运维管理       | 口令管理  | 审计管理 | ▲ 工具下载 🗙 修改密码    |
| 系统管理 > 系 | 統維护 > 系統省     | <b>新</b> 份 |       |      |                  |
|          |               |            |       |      |                  |
|          | 备份操作:         | 备份恢复       |       |      |                  |
|          | *保护察钼:        |            |       |      |                  |
|          | 1942D TT 192- |            |       |      |                  |

2.6.2 确认主机双机配置

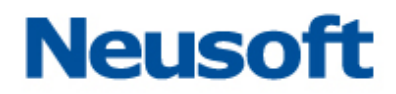

进入"系统管理/双机热备/双机配置"页面,确认为正确的主机双机配置,不正确修改 为正确的保存。

| Neusoft 东软 Ne | tEye 统一身份管控系统 |          | 用户: 111   🚽 安全退出 |
|---------------|---------------|----------|------------------|
| 系统首页 系统管理     | 运维管理 口令管理     | 审计管理     | 📥 工具下载 🛛 🗙 修改密码  |
| ▲ 系统管理>双机热备>双 | 机配置           |          |                  |
| 双机热备状态:       | 启用 禁用 (切换开    | 关,重启后生效) |                  |
| *监听网口:        | ☑ 外网口         | 广展网口1    |                  |
| *热备对端IP:      | 1.1.1.1       | 0        |                  |
| 网卡IP:         | 172.16.2.122  |          |                  |
| VIP地址:        |               |          |                  |
| 子网掩码:         | 添加            |          |                  |
|               | 保存 返回         |          |                  |

2.6.3 关闭主机

在主机中恢复配置且修改好双机配置之后,等待 5 分钟,使其保证主机的配置能够同步 到备机中。5 分钟之后,进入"系统管理/系统维护/系统重启"页面,关闭主机。

| 系统首页 | 系统管理         | 运維管理  | 口令管理 | 审计管理 | 运维操作 |  |
|------|--------------|-------|------|------|------|--|
| 系统管理 | > 系统维护 > 系统重 | 記     |      |      |      |  |
|      | 系统操作:        | 关机 重启 |      |      |      |  |
|      | l            | 确定 返回 | 1    |      |      |  |

2.6.4 确认备机双机配置信息

待切换到备机后,在备机上检查双机配置信息是否正确(和双机正常工作时要求的备机的双机配置是否一致),正确保存双机配置信息,不正确修改为正确的双机配置然后保存。 2.6.5关闭备机

进入"系统管理/系统维护/系统重启"页面,关闭备机。

| 系统首页    | 系统管理         | 运维管理  | 口令管理 | 审计管理 | 运维操作 |  |
|---------|--------------|-------|------|------|------|--|
| ▲ 系统管理: | > 系统维护 > 系统重 | 記     |      |      |      |  |
|         | 系统操作:        | 关机 重启 | S.   |      |      |  |
|         |              | 确定 返[ |      |      |      |  |
|         | l            | 确定 返[ | 9    |      |      |  |

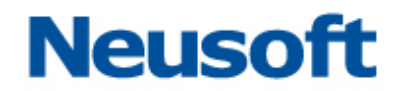

2.6.6 先后启动主备机

先将主机启动,待主机完全启动后(主机可以页面登陆),再将备机启动。待主备机均启动后,即完成两台双机热备 NABH 的配置恢复操作。

*注:以上是在双机状态正确的情况下执行的配置恢复操作。如果双机状态不正确,请先* 修护双机确保双机状态正常,在执行配置恢复操作。

#### 2.7 激活

应用场景:

1、设备 License 已经到达使用有效期,再次购买 License 后重新激活;

2、设备在原来的基础上又购买其他模块,重新激活;

3、双机由于某些原因,在有效期内使其过期,重新激活。

双机使用过程中,遇到以上场景,可参考以下方法进行双机激活操作:

2.7.1 重新激活主机

进入"系统管理/系统维护/系统激活"页面,点击"重新激活"。

| Neusoft   东软 Netl     | Eye 统一身份管        | 曾控系统                      |          | 用户: 111   🛃 安全遇出  |
|-----------------------|------------------|---------------------------|----------|-------------------|
| 系统首页 系统管理             | 运维管理             | 口令管理 审计管理                 |          | 📥 工具下载 🛛 🗙 修改密码 🎾 |
| 系统管理 > 系统维护           |                  |                           |          |                   |
| 重新激活                  | 系统备份             | 升级管理 缓存维护                 |          |                   |
| 系统已激活!(测试版)           |                  |                           |          |                   |
| 授权有效期至: 2030-12-31    |                  |                           |          |                   |
| 授权主机数: 10000          |                  |                           |          |                   |
| 授权用户数: 10000          |                  |                           |          |                   |
| 授权模块:SSO,AppBox       |                  |                           |          |                   |
| 授权协议: TELNET, FTP, SS | H, RDP, SFTP, AS | 400, TCP, VNC, XWIN, HTTP | P, HTTPS |                   |

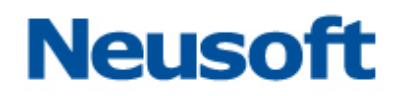

| Neusoft 东软         | t Ne | Eye 统一身份管控            | 系统 |      |  | 用户: 111 | │ 🛃 安全退出 |
|--------------------|------|-----------------------|----|------|--|---------|----------|
| 系统首页 系统            | 管理   | 运维管理 ロ令               | 管理 | 审计管理 |  | 📥 工具下载  | * 修改密码   |
| 系统管理 > 系统管理 > 系统维持 | 护丶系统 | 激活                    |    |      |  |         |          |
| *用                 | 户名:  |                       |    |      |  |         |          |
| *公                 | 司名:  |                       |    |      |  |         |          |
| 注                  | 册码:  | djiif0xG4PwWq0ROWA6Uh |    |      |  |         |          |
| 许可                 | 文件:  |                       | 浏览 |      |  |         |          |
|                    |      | 激活 返回                 |    |      |  |         |          |

在用户名、公司名中填写由沈阳东软系统集成工程有限公司提供的信息,许可文件可通过"浏览"选择主机的".1in文件",上传后点击"激活"。

进入"系统管理/系统维护"页面,点击"系统重启",选择"关机",并执行"确定"操作。

| 系统首页   | 系统管理         | 运维管理          | 口令管理 | 审计管理 | 运维操作 |  |
|--------|--------------|---------------|------|------|------|--|
| ▲ 系统管理 | > 系统维护 > 系统重 | 記             |      |      |      |  |
|        | 系统操作:        | 关机 重启         |      |      |      |  |
|        | 1            | 确定 返          | 9    |      |      |  |
|        | 系统操作:        | 关机 重启   确定 返[ |      |      |      |  |

2.7.2 重新激活备机

主机关机之后,NABH 自动切换到备机,重新登录 NABH,按照 2.3.1 章节的操作,重新激活备机。

最后,先将主机启动,待主机启动 2 分钟后,明显能在主机后台看见切换信息时,再将 备机启动。待两台 NABH 均启动完毕后,即完成两台双机热备 NABH 的重新激活过程。

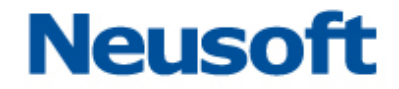

#### 三. 附件

#### 3.1 常规问题

1. 什么情况下, 备机会启动代替主机工作?

答: 分两种情况:

a: 通过心跳线(热备线)检测到对端心跳信息,如主机监听网口的网线松动、网口故障、因进程故障(如核心进程出现异常),会在 30 秒切换到备机;

b: 主机掉电、关闭主机、宕机,备机将等待两分钟,两分钟后主机还不能启动,那么备 机启动工作。

2. 热备线异常中断了,两台设备均独立工作一段时间,还能正常工作吗?

答:热备线异常中断,备机检测不到对端心跳后,会起来工作,两台设备同时工作,势必均存在数据库的数据新增,30s以内如能连接,则同步正常,超过30s就会同步异常,必须重新搭建双机。

备机为关机状态,主机独立运行一段时间,当备机开启,数据是否能同步过去?
答:同步。

4. 双机搭建时,数据要求是怎样的?备机的少量数据如何定义?如何操作?

答:,要求双机搭建时备机是一个干净的环境(日志库中没有会话记录,Log 目录下没有 会话日志文件)。备机上日志记录和日志文件需要技术人员现场进行妥善的处理,以不会令用 户丢失数据为原则。备份备机的 DB 在后台进入/usr/local/neusoft/Log 目录下执行 mysudo tar zcf DB.tgz DB 备份 DB,删除 DB 命令为: mysudo rm -rf DB。

5. 主备机的启动顺序是否有什么要求?

答:搭建好双机启动时,首先启动主机,待主机完全启动后(页面能登录),再启动备机, 如果直接启动备机启动过程等待时间会增加。

6. 双机搭建过程中,是否还能做配置、审计,做运维?

答:双机搭建过程不能做配置、审计、运维等写数据库的操作,不然双机搭建会出现双机 搭建不会成功,数据不同步等问题。

7. 搭建过程中,执行 build HA 出现以下提示:

Modify the root user password error Preparation Machine.

double host build mutual trust create stand-by host /root/.ssh/ directory error. 是什么原因? 如何处理?

答: 1. 请检查热备线是否未插好; 2. 检查备机调试服务是否打开。找出原因解决好, 重新执行 build HA。

 主机中日志文件较多的情况下,搭建双机,选择了同步配置文件和数据库,日志文件 在搭建中未做手动同步,日志文件是在什么时候做自动同步?通过什么方式,哪个网 口做的同步?

答: 根据实际情况可以选择不同的同步方式, 选择后其他的会自动同步。

如果选择同步配置文件和数据库,日志文件会在搭建好双机后自动同步,通过热备端口用同步服务进程:rsync进行同步。

9. 双机有哪些网卡可以提供服务? 网络环境中,防火墙的要求是如何的? 是否实 IP、虚 IP 均需开放?

答: NABH 一般至少提供三块网卡,分别为外网卡,内网卡、热备网卡,根据机型不同, 会存在扩展网卡。其中,热备网卡用于双机热备发送心跳信号和双机的数据同步,其他网口 可以提供双机监听(搭建双机可以监听一个或多个网口)与用户登录。

双机采用两实一虚 IP 的方式构建双机。主备机各自有真实 IP 地址(eth0, eth1, eth3 等)。虚拟 VIP(可以对应配置相应的 IP, 如 eth0:0, eth1:0、eth3:0 等)用于提供对外的 用户服务,用户通过虚拟 VIP 访问 NABH(主机的实 IP 功能可继续使用(备机实 IP 启动,但 备机对外不提供代理服务、apache 服务)。在双机配置页面配置 NABH 对外提供服务所用的 VIP 地址。可根据实际情况配置一个,或多个 VIP(不允许在热备网卡上配置 VIP)。

防火墙办公网需开通客户端到虚 IP, NABH 到后台服务器至少需开通主备机的真实 IP, 以

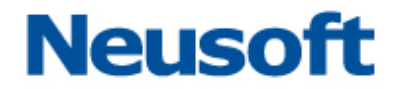

及虚 IP 至后台服务器。防火墙在远程登录 NABH 及通过 NABH 进行管理服务器时防火墙应该让其能正常通过。

10. NABH页面中,双机状态,显示 failure,表示什么意思?要如何处理?

答: 双机页面一台机器显示: failure, 表示该机器的监听网口连接不正常或监听网口网 线脱落或核心进程异常,如果当前主机监听网口脱落,会 30 秒切换到备机,连接好监听 网口网线,该机器当备机使用,即能正常使用双机。如果备机监听网口脱落,直接连接还 监听网口网线,继续当备机使用。

11. 核心进程有哪些?

主要包含 NABH 的代理进程,如 rdpproxy, xwinproxy, sshproxy, ftpproxy 等,以及 am, auditserver, nabhcheck (rdd 监控 NabhCheck 进程)

12. NABH 页面中,显示 Unkown,表示什么意思?要如何处理?

答:双击页面一台机器显示:UNKNOWN,表示该机器关机或掉电。处理方法为开机。

13. 双机的数据是实时同步吗?

答: NABH 的数据库部分是实时同步的,除了数据库,配置文件以及日志文件是5分钟 做同步,如果5分钟内发生切换,配置的修改以及日志文件会有丢失。 14.日志维护中日志删除,也是5分钟同步删除吗?

答:不是。日志删除操作较特殊,同步间隔为半小时。(如何计时?)。主机删除日志, 备机在半小时后做删除操作,双机任何时期进行切换,主备机都会进行正常执行日志删除。 15.为什么主备机切换发现功能、模块不一致?

答: 请检查主备机的产品版本、所打补丁是否一致,或License 是否一致。 16. 双机相关的进程有哪些?

答:双机服务进程:rdd,同步服务进程:rsync。

17. 页面中,双机的数据库状态显示异常,要如何处理?

答:查监听网口是否连接正常;

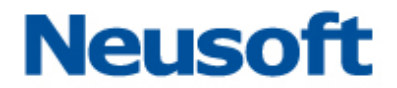

双机如果数据库显示不同步,在主备机先后在 Console 口中,尝试以下操作:

Build HA-》执行"Reset DB master and slave status" -》shutdown 关机;

先后开启主备机(待主机页面能登录后,再启动备机),启动后如果还不正常,按3.2 章节《异常排障》中的要求获取信息,反馈至研发二部,再重新搭建双机。

#### 3.2 异常排障

#### ▶ 查看主机 master 状态及 slave 状态

在主备机分别执行:

- 1) 执行命令 mysql -uroot -p123456 hachref, 连接到数据库;
- 2) 执行命令 show master status |G, 查看偏移量的两个参数 File、Position;

| *****  | File: mysql-bin.000001 | ***** |
|--------|------------------------|-------|
|        | Position: 106          |       |
| Bi     | nlog_Do_DB:            |       |
| Binlog | _Ignore_DB:            |       |
| l row  | in set (0.00 sec)      |       |
| ERROR: |                        |       |
| No que | ry specified           |       |

3) 执行命令 *show slave status* | G, 查看偏移量 Master\_Log\_File、Read\_Master\_Log\_Pos

及 Slave\_IO\_Running、Slave\_SQL\_Running 两个参数。

mysgl> show slave status\G; Slave IO State: Waiting for master to send event Master Host: RedunHost Master\_User: slaveuser Master Port: 8004 Connect Detry: 1 Master\_Log\_File: mysql-bin.000001 Read Master Log Pos: 106 Relay Log File: hac-relay-bin.000010 Relay\_Log\_Pos: 251 Relay\_Master\_Log\_File: mysql-bin.000001 Slave IO Running: Yes Slave SQL Running: Yes Replicate\_Do\_DB: Replicate\_Ignore\_DB:

判断方法:

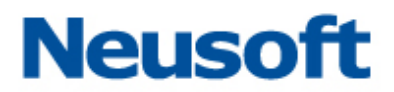

- 主机数据库 master 状态的 File、Position 参数与备机数据库 slave 状态的 Master\_Log\_File、Read\_Master\_Log\_Pos 参数相同;
- 备机数据库 master 状态的 File、Position 参数与主机数据库 slave 状态的 Master\_Log\_File、Read\_Master\_Log\_Pos 参数相同;

主备机 Slave\_IO\_Running、Slave\_SQL\_Running 两个参数都显示为 YES。
说明双机同步正常。

#### ▶ 获取主备机的以下几类日志

- ①. Mysql 的错误日志: /usr/local/neusoft/Log/DB/hac.err
- ②. 双机服务进程日志: /var/log/rdd.log
- ③. 双机同步进程日志: /var/log/rsyncd.log
- ④. 系统日志: /var/messages
- ⑤. 保姆进程日志: /usr/local/neusoft/Log/HacCheck.log